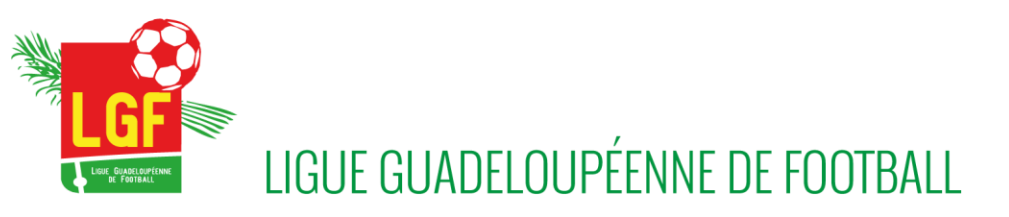

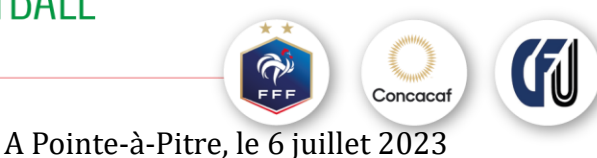

Chers Présidents et Présidentes de clubs

**Objet :** Saison 2023/2024 – Procédure d'Engagement des équipes séniors et jeunes Géré par le secrétariat Général Suivi par Nadège BOUSARDO 0690 95 09 65

Mesdames, Messieurs, les Président(e)s des Clubs,

Ci-après les étapes permettant d'engager vos équipes dans les différents championnats et Coupe.

### 1. Comment aller sur l'interface d'engagement

- Il faut aller sur footclub et choisir la période 2023/2024
- Il faut ensuite choisir Epreuves / Championnat & Coupe
- Il faut ensuite choisir **Compétitions officielles** (ne pas confondre avec Epreuves / autres compétitions)
  - ✤ Une nouvelle fenêtre s'ouvre (ci-après)
    - Vérifier que vous êtes en 2023/2024 (cadre en rouge)
    - Cliquez sur « nouvel engagement » (cadre violet)

| Footclubs         | Saison 2023-2024                                                                                |
|-------------------|-------------------------------------------------------------------------------------------------|
| Compétitions      |                                                                                                 |
| Engagements       | Engagements                                                                                     |
| Calendriers       |                                                                                                 |
| Rencontres        | CENTRE DE RESSOURCES                                                                            |
| Classements       |                                                                                                 |
| Agenda des matchs |                                                                                                 |
| Notifications     |                                                                                                 |
|                   | MODE DE RENCONTRE DE LA PHASE TYPE DE PRATIQUE CATÉCORIE D'ÀCE ANS DU CLUB NOUVEl<br>engagement |

- Une fois ceci fait, voilà ce qui va s'afficher sur votre écran

- Choisir dans le centre de ressource **9100-**Ligue de Guadeloupe (cadre noir)

|                   |                                                                     | Saison 2023-202 |
|-------------------|---------------------------------------------------------------------|-----------------|
| Compétitions      |                                                                     |                 |
| Engagements       | Nouvel engagement - Etape 1 - Choix de l'épreuve                    |                 |
| Calendriers       |                                                                     |                 |
| Rencontres        | COMME DE RESSOURCES                                                 |                 |
| lassements        | • Tous                                                              |                 |
| Agenda des matchs |                                                                     |                 |
| Notifications     | MODE DE RENCONTRE DE LA PHASE TYPE DE PRATIQUE CENRE CATECORE D'ACE |                 |
|                   |                                                                     |                 |
|                   |                                                                     |                 |
|                   | ANNILLER STAR                                                       | E SUIVANTE      |
|                   |                                                                     |                 |
|                   |                                                                     |                 |
|                   |                                                                     |                 |
|                   |                                                                     |                 |

Rue de la Ville d'Orly - 97110 Pointe-à-Pitre 0590 21 28 88 sgeneral@lgfoot.fr - www.liguefoot-guadeloupe.fff.fr

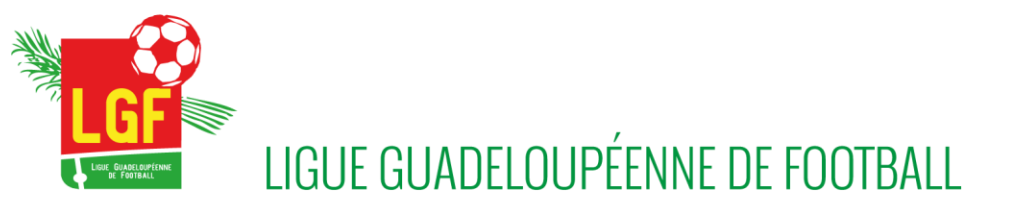

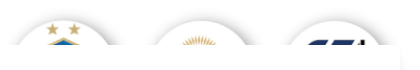

#### 2. Comment engager une équipe en Régionale 2 par exemple

- Il faut choisir le championnat REGIONALE 2 en cliquant dessus (cadre orange)
- Faire étape suivante

| L FOOTCIUDS                        |                                                       |                                       | Saison 2023-2024 (                   |  |
|------------------------------------|-------------------------------------------------------|---------------------------------------|--------------------------------------|--|
| Compétitions                       |                                                       |                                       |                                      |  |
| Engagements                        | Nouvel engagement - Etape 1 - Choix de l'épreuve      |                                       |                                      |  |
| Calendriers<br>Rencontres          | CENTRE DE RESSOURCES                                  |                                       |                                      |  |
| Classements                        | 9100 - LIGUE DE GUADEL 🔹 🗖 Tous                       |                                       |                                      |  |
| Agenda des matchs<br>Notifications | MODE DE RENCONTRE DE LA PHASE TYPE DE PRATIQUE        | GENRE CATÉGORIE D'ÂGE                 |                                      |  |
|                                    | •                                                     | •                                     | •                                    |  |
|                                    |                                                       |                                       |                                      |  |
|                                    | Championnat                                           | Championnat                           | Championnat                          |  |
|                                    | Long Horn Futsal by LGF - Régionale 1<br>Phase Unique | REGIONALE R1 VITO<br>Phase Unique     | REGIONALE 2 Phase Unique             |  |
|                                    | Futsal / Senior                                       | Foot Libre / Senior                   | Foot Libre / Senior                  |  |
|                                    | Date limite : 31/07/2023                              | Date limite : 31/07/2023              | Date limite : 31/07/2023             |  |
|                                    | Championnat                                           | Championnat                           | Coupe                                |  |
|                                    | REGIONALE 1 FEMININE SIAPOC<br>Phase R1 SIAPOC        | REGIONALE 3 ACCESSION<br>Phase Unique | COUPE SEM PAT M RG 2024 Phase UNIQUE |  |
|                                    | Foot Libre / Senior                                   | Foot Libre / Senior                   | Foot Libre / Senior                  |  |
|                                    | Date limite : 31/07/2023                              | Date limite : 31/07/2023              | Date limite : 31/07/2023             |  |
|                                    |                                                       |                                       |                                      |  |

- Une fois le championnat choisi, ci-après la fenêtre s'ouvre
- Cliquez sur la flèche afin de renseigner votre club (cadre rouge)
- Il faut ensuite choisir le terrain sur lequel vous voulez recevoir
- Pour que l'engagement soit terminé, il faut cliquer sur valider (en bas à droite)

| Footclubs                                                                                     |                                                                                                    | Salson 2023-2024 (?) |
|-----------------------------------------------------------------------------------------------|----------------------------------------------------------------------------------------------------|----------------------|
| Compétitions                                                                                  |                                                                                                    |                      |
| Engagements<br>Calendrives<br>Reaccarbos<br>Classements<br>Agenda des matcha<br>Notifications | Nouvel engagement - Etape 2 - Informations générales                                                                |                      |
|                                                                                               | AJOUTER UNE NOIVELLE ÉQUIPE  INSTALLATION  CHOISIR L'INSTALLATION SUR LAQUELLE AURA LIEU LES MATCHS DE CETTE ÉQUIPE |                      |
|                                                                                               | Ratache au club Autre  metallatore                                                                                  |                      |
|                                                                                               |                                                                                                    |                      |
|                                                                                               |                                                                                                    | ANNULER              |

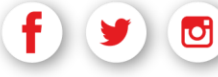

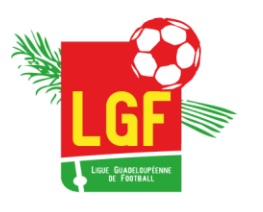

## LIGUE GUADELOUPÉENNE DE FOOTBALL

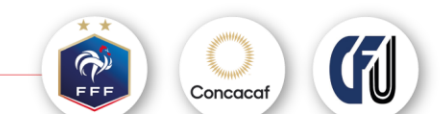

# REMARQUE : Il faut refaire toutes ces étapes pour engager une équipe séniore, U19, U17, U13, futsal et ainsi de suite jusqu'à ce que vous ayez terminé les engagements des équipes Séniors et jeunes.

### 3. Comment engager une 1<sup>ère</sup> équipe U15 par exemple

Ce sont les mêmes étapes à réaliser

- 4. A l'étape 2, Cliquer sur ajouter une nouvelle équipe
- 5. Ajouter le chiffre 1 dans la case code (c'est le code pour *la première équipe U15* que vous créez)
- 6. Cliquez sur créer l'équipe

### 7. Comment engager une 2<sup>ième</sup> équipe de U15

Il faut reprendre les mêmes étapes jusqu'à :

- Ajouter une nouvelle équipe
- Et lui affecter le code 2

| Footclubs                                                         |                                                                                                    | Saison 2023-2024 (?) |
|-------------------------------------------------------------------|----------------------------------------------------------------------------------------------------|----------------------|
| Compétitions                                                      |                                                                                                    |                      |
| Engenerans<br>Canarans<br>Mananans<br>Agena da nazin<br>Makhatara | Nouvel engagement - Etape 2 - Informations générales                                                                                                    |                      |
|                                                                   | INSTALLATION         Colosian Eventualization Son LoperLLE Aura Leou LES MATORIS DE CETTE Équipe         Instructive survive         Instructive survive survive survive         Instructive survive survive |                      |
|                                                                   |                                                                                                    |                      |
|                                                                   |                                                                                                    | ANNULER VALIDER      |
|                                                                   |                                                                                                    |                      |

### 8. Engagement « COUPE » séniors et Jeunes

Ce sont les mêmes étapes à réaliser sauf :

- Qu'il faut choisir « Coupe »
- Qu'il ne faut pas créer une nouvelle équipe mais sélectionner celle qui existe déjà

Nous restons à votre écoute pour tout renseignement complémentaire jugé utile et vous prions de recevoir, Mesdames, Messieurs les Présidents, nos salutations sportives.

Le secrétaire Général GUE GUADELOUPÉENNE DE FOOTBALL Bergevin /ille d'Ody 10 POINTE À PITRE Tél: 0590 21 28 88 L.GALVANI Site : liguefoot.guadeloupe.fff.fr E-mail : sgeneral@lgfoot.fr

f) 🎔 🖻

Rue de la Ville d'Orly - 97110 Pointe-à-Pitre 0590 21 28 88 sgeneral@lgfoot.fr - www.liguefoot-guadeloupe.fff.fr